1. เปิด Email Application

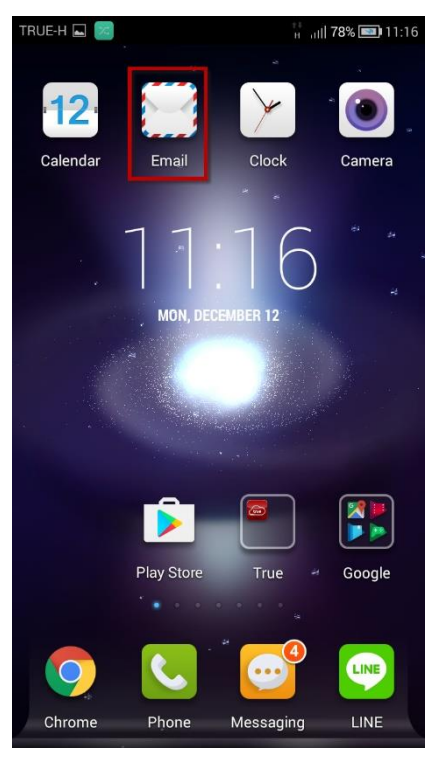

2. ใส่ชื่อ Email Account และ Password แล้วกด Manual setup

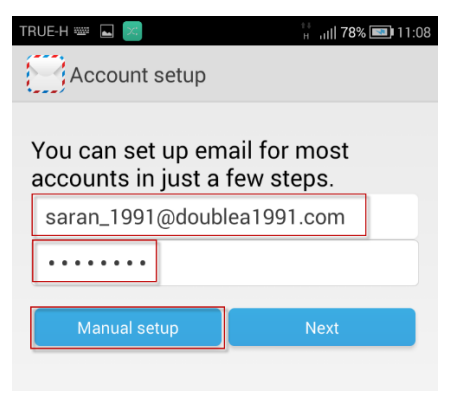

3. เลือก POP3

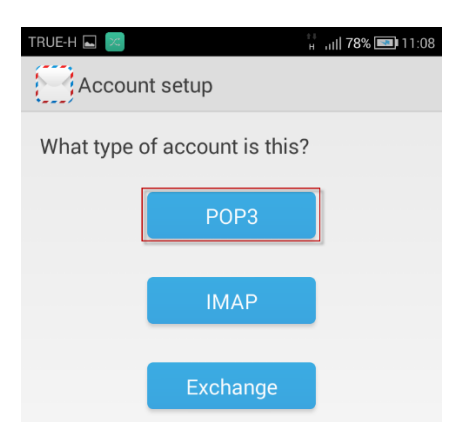

## 4. ตั้งค่าการรับเมล์

✔ ใส่ Username และ Password

✔ ใส่ค่า Server โดยใช้ชื่อแยกตาม Domain Email และ Site ในตารางดังนี้

| Domain E-mail   | Incoming mail          |
|-----------------|------------------------|
| doublea1991.com | ttmail.doublea1991.com |
| mibholding.com  | ttmail.mibholding.com  |
| npp.co.th       | ttmail.npp.co.th       |

## 🗸 ตั้งค่า Port เป็น 995

✔ เลือกใช้งาน Connection security เป็น SSL/TLLS จากนั้นกด Next

| TRUE-H 👞 🔀               | <sup>↑↓</sup> ,,,,   <b>78% ाा</b> 11:09 |
|--------------------------|------------------------------------------|
| Account setup            |                                          |
| Username                 |                                          |
| saran_1991               |                                          |
| Password                 |                                          |
| ••••                     |                                          |
| Server                   |                                          |
| ttmail.doublea1991.com   |                                          |
| Port                     |                                          |
| 995                      |                                          |
| Security type            |                                          |
| SSL/TLS                  | $\sim$                                   |
| Delete email from server |                                          |
| When I delete from Inbox | $\sim$                                   |
|                          |                                          |
|                          |                                          |
|                          |                                          |
|                          |                                          |
|                          |                                          |
| Previous                 | Next                                     |
|                          |                                          |

5. ใส่ค่า SMTP Server โดยใช้ชื่อแยกตาม Domain Email และ Site ในตารางดังนี้

| Domain E-mail   | Outgoing mail        |
|-----------------|----------------------|
| doublea1991.com | smtp.doublea1991.com |
| mibholding.com  | smtp.mibholding.com  |
| npp.co.th       | smtp.npp.co.th       |

- ✔ ตั้งค่า Port ที่ใช้งาน เป็น 587
- 🗸 เลือกใช้งาน Connection security : เป็น STARTTLS
- 🗸 เลือกใช้งาน Require sign-in
- ✔ ใส่ Username และ Password จากนั้นกด Next

| TRUE-H 🔜 🔀                           | н циј <b>78% 💷 1</b> 1:09 |
|--------------------------------------|---------------------------|
| Account setup                        |                           |
| SMTP server                          |                           |
| smtp.doublea1991.                    | com                       |
| Port<br>587                          |                           |
| Security type                        |                           |
| <ul> <li>Require sign-in.</li> </ul> |                           |
| Username<br>saran 1991               |                           |
| Password                             |                           |
| •••••                                |                           |
|                                      |                           |
|                                      |                           |
|                                      |                           |
| Previous                             | Next                      |

## 6. กด Next

| TRUE-H ⊾ 🔀                              | <sup>##</sup> ,ı   <b>78% </b> ■∎ 11:10 |
|-----------------------------------------|-----------------------------------------|
| Account settings                        | ;                                       |
| Inbox checking frequency                |                                         |
| Every 15 minutes                        | $\sim$                                  |
| ✓ Notify me when en                     | nail arrives.                           |
| <ul> <li>Configure sync size</li> </ul> | e per mail 20KB 🛇                       |
|                                         |                                         |
| Previous                                | Next                                    |

7. ใส่ชื่อ Account Name และ Display name จากนั้นกดปุ่ม Next

| TRUE-H 🛋 🔀 👘 🔡 11:11                                                                       |
|--------------------------------------------------------------------------------------------|
| Account setup                                                                              |
| Your account is set up, and email is on<br>its way!<br>Give this account a name (optional) |
| saran_1991@doublea1991.com                                                                 |
| Your name (displayed on outgoing messages)                                                 |
| Saran Lueangaram                                                                           |
| Next                                                                                       |